# Naxos Video Library

### PERFORMING ARTS VIDEO LIBRARY

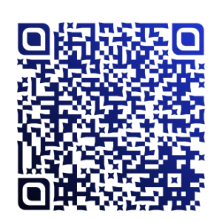

"Naxos Video Library" is the world's leading video library on performing arts, which offers an extensive streaming of full-length videos from the world's greatest opera houses, ballet companies, orchestras and prestigious artists. It comprises a wide range of programmes in different genres including ballet performances, educational films and documentaries, Hannover International Violin Competitions, live concerts, music lectures and master classes, musical journeys, operas, theatres and introduction of different schools of masterpieces in painting. Some videos also provide programme notes and lyrics with screen subtitle options in German, English, French, Italian and Spanish.

《拿索斯線上影音圖書館》提供來自世界級歌劇 院、芭蕾舞團、管弦樂團及著名演奏家以表演藝術為 主題的影音資料。收錄的影片內容豐富,題材多元 化,包括芭蕾舞、教育及紀錄影片、漢諾威 (Hannover)國際小提琴大賽、音樂會現場直播、音 樂講座及大師教學講座、音樂古都遊歷、歌劇、劇場 及美術作品流派介紹等足本影片。部分影片附有內容 介紹及歌詞,並可選擇不同語言的字幕,包括德文、 英文、法文、意大利文及西班牙文。

#### System Requirement: Flash player is the default player

**Browser Requirement:** Internet Explorer 7+, FireFox 2+, Safari 2+, Chrome with Flash Player 9.x or later (Updates please refer to the database's webpage)

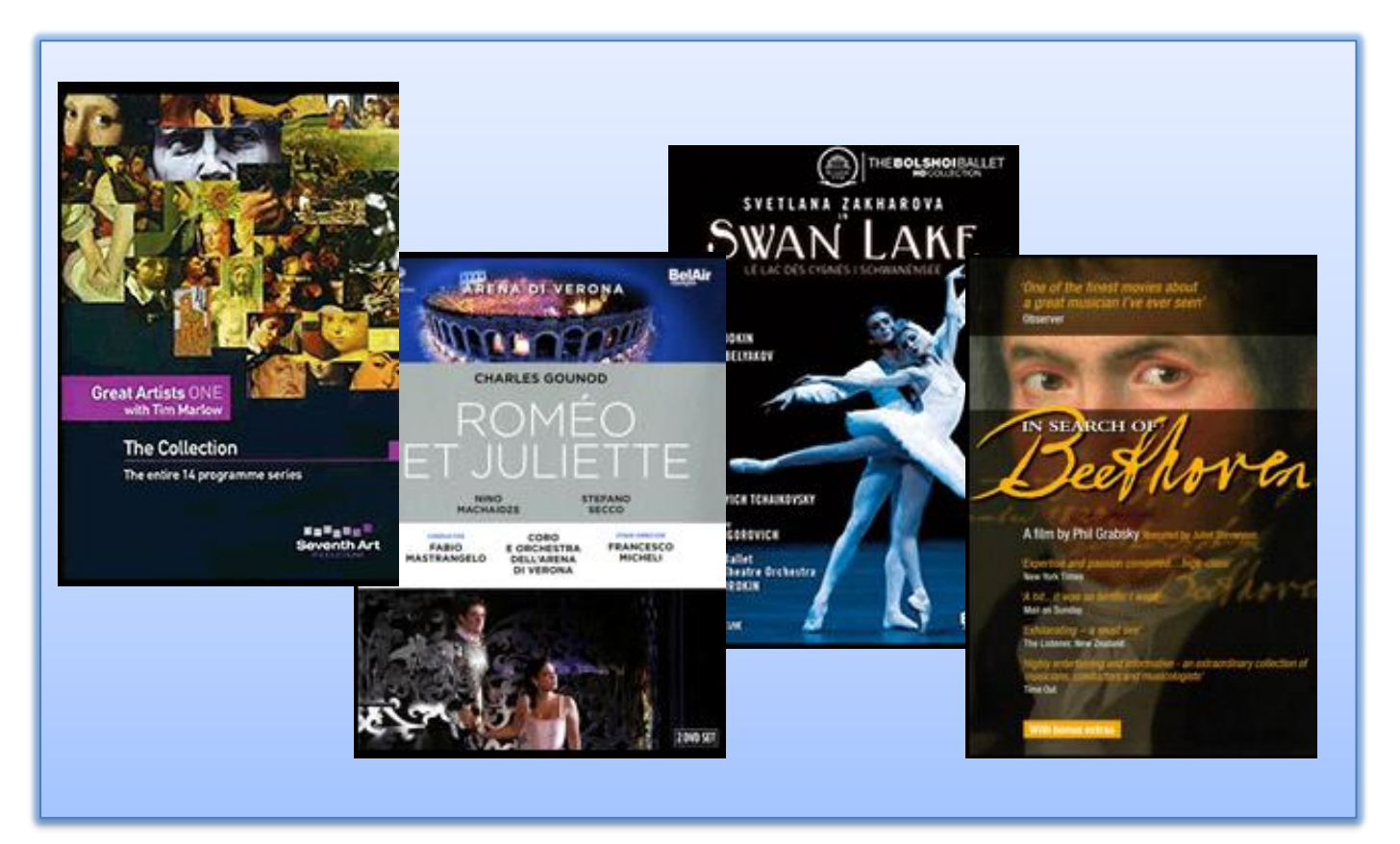

### **Searching**

#### A. Basic Search

Enter the keyword in the search box at the top right corner of the screen. e.g. name of the artist, title, composer... etc. > Press Enter.

#### **B. Advanced Search**

Click Go to Advanced Search or Advanced Search. ≻Fill in one or more boxes for searching, e.g. Role, Composer, Venue, Artist…etc. ≻ Limit the result by selecting the category ≻Click Perform Search.

#### C. Browsing

Browse by tabs of Genres and Programmes, Labels, Composers, Artists and Production Personnel or Featured Additions and More Recent Additions for highlighted or newly added items.

| Welcome, Hong Kong Public Libraries create account logout                                                                                                    |    |
|----------------------------------------------------------------------------------------------------|----|
| A Keyword Search Go to Advanced Sear                                                                                                    | ch |
| Home Genres and Programmes Labels Composers Artists Production Personnel Playlists Advanced Search Help                                                                                                    |    |
| World's eading Performing Arts DVD distributor brings you an extensive streaming video library of classical music performances, opera, ballet, live concerts and documentar es. Watch the world's greatest opera houses, ballet companies, orchestras and artists perform on demand! Once you subscribe, stream any video in the library from anywhere in the world with an internet connection.         Key feature       include:         Over 2655 full-length videos, available anytime, anywhere         Crea e custom clips: edit and add them to individual playlists         Subt zles available in over 5 languages         Sear h videos by category, role, composer, artist, production personnel, work, venue or festival         Acce s pre-defined video chapters and other points of interest including individual arias and scene breaks         View video as Full Screen or 1/4 Screen         Videv stream at 700 Kbps (standard quality) and 2 Mbps (high quality)         Libre to/text included when available         Com atible with both PC and Mac                                                                                                    |    |
| Featured Additions       More Recent Additions         Image: Section of the section of the section of th |    |
| Categories:       Role:       Work:         All Gategories       Artist         Classical Music       Composer:         Chamber Music       Choral - Sacred         Choral - Sacred       Choral - Sacred         Choral - Sacred       Production Personnel:         Title Contains:       Production Personnel:         Production Personnel:       Title Contains:         Opera       Venue:                                                                                                    |    |

### **Video Streaming**

#### 1. Select a video by clicking on its title or cover.

Featured Additions More Recent Additions

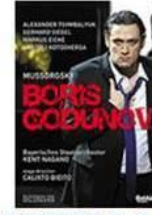

MUSSORGSKY, M.: Boris Godunov (Bavarian State Opera, 2013)

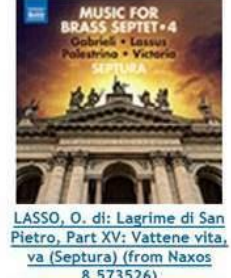

AUBER, D.-F.: Marco Spada or

the Bandit's Daughter (Bolshoi

Ballet, 2014)

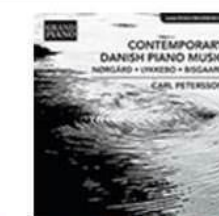

BISGAARD, L.A.: Walking (Hommage a Thoreau) -Semplice (Petersson) (from Grand Piano GP717)

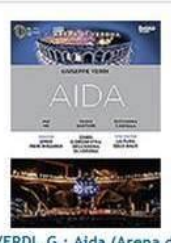

VERDI, G.: Aida (Arena di Verona, 2013)

2. When the player window opens, click ► to play the item. > select the language of Subtitles by the drop down menu below the screen or via the Libretto/Text tab at the right of the screen.

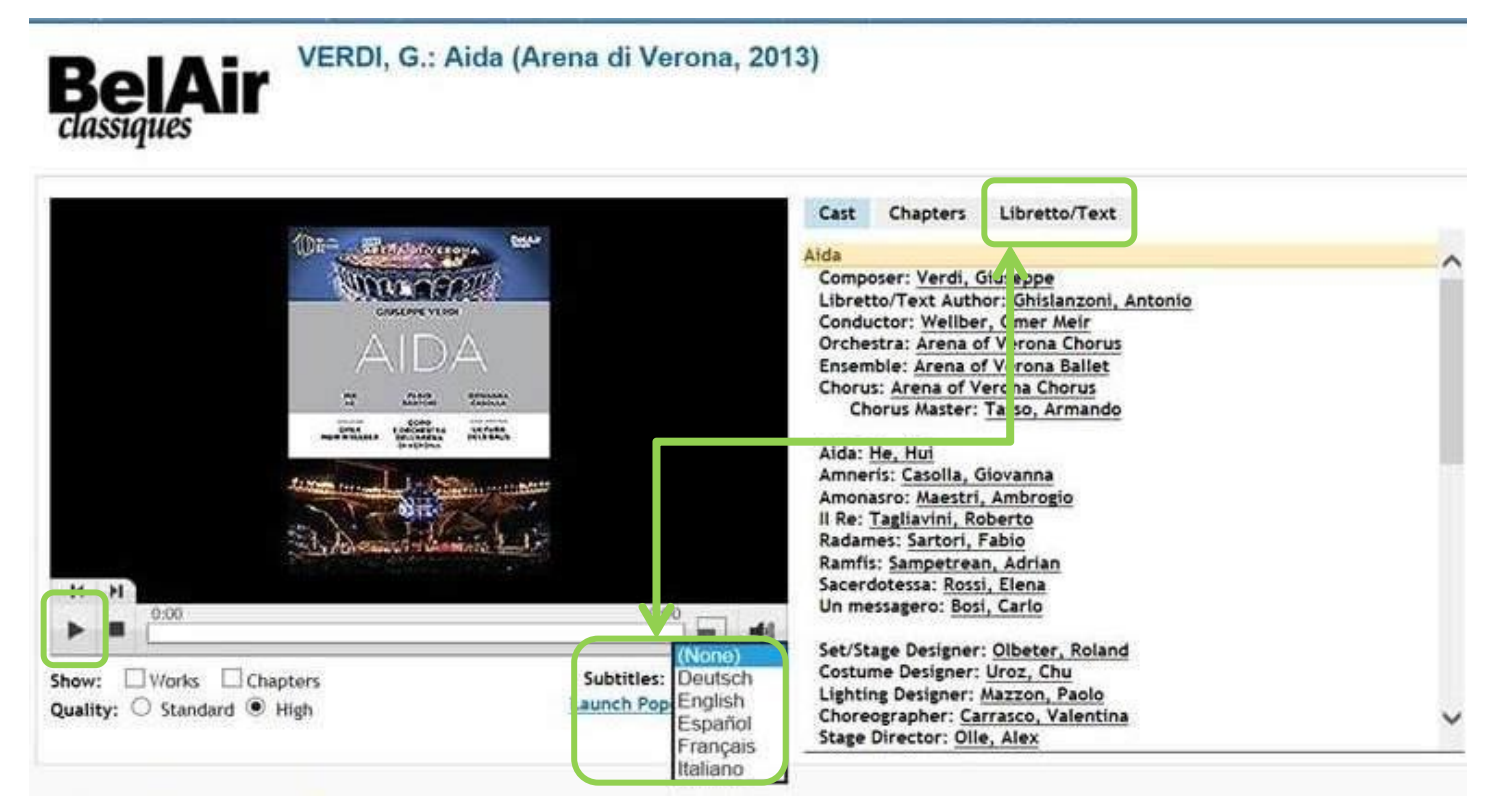

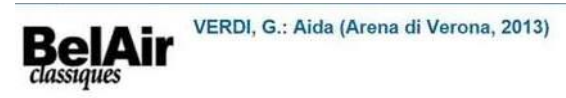

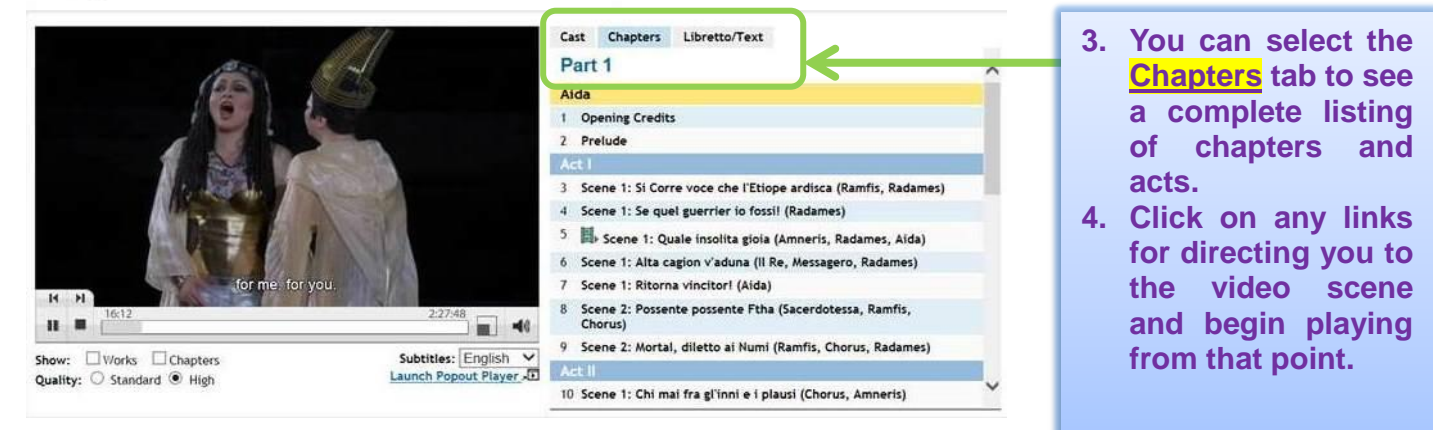

## **Creating a playlist account**

1. Click create account and enter your Email and Password ≻ Retype Password and click Create.

| Go to Advanced Search |
|-----------------------|
|                       |
|                       |
|                       |
|                       |
|                       |
|                       |
|                       |
|                       |

2. Click Playlists and Select Student Login on the right to login with registered email address and password

| Welcome, Hong Kong Public Libraries create ac   | count logout                                    |                                                                                                    |
|-------------------------------------------------|-------------------------------------------------|----------------------------------------------------------------------------------------------------|
| Maxosvideo                                      | Q Keyword Search                                |                                                                                                    |
|                                                 |                                                 | Go to Advanced Search                                                                                                    |
| Home Genres and Programmes Labels Comp          | posers Artists Production Personne Playlists u  | idvanced Search Help                                                                                                    |
| Playlists                                       |                                                 |                                                                                                    |
|                                                 |                                                 | Student Login                                                                                                    |
| No playlists have been created.                 |                                                 | And a state of the state of the |
|                                                 |                                                 |                                                                                                    |
| Welcome, Hong Kong Public Libraries create acco | unt logout                                      |                                                                                                    |
|                                                 | library                                         | Q Keyword Starch                                                                                                    |
|                                                 | niorary                                         | Go to Advanced Search                                                                                                    |
| Home Genres and Programmes Labels Compo         | sers Artists Production Personnel Playlists Adv | Vanced Search Help                                                                                                    |
| Playlists                                       |                                                 |                                                                                                    |
|                                                 | Email: Email                                    | Student Login                                                                                                    |
|                                                 | Password:                                       |                                                                                                    |
|                                                 | Login                                           |                                                                                                    |

### **Creating a playlist**

- 1. Click Playlists
- 2. Enter a playlist name in the box and click Create New Playlist.

|    | naxos videolibrary 1.                                                                                  |
|----|----------------------------------------------------------------------------------------------------|
|    | Home Genres and Programmes Labels Composers Artists Production Personne Playlists Idvanced Search Help |
| 2. | Playlists         Create New Playlist         No playlists have been created.                          |

- 3. When playing an item, you can add the clips to playlist below the video screen by entering the time for Start and Stop into the boxes or simply click Start at the beginning of a clip and Stop at the end of the section to be added to the playlist.
- 4. Select a playlist from the drop down menu and then click Add to playlist.

|   | BelAir<br>classiques                                                                                                    |                                                                                                    |  |  |
|---|----------------------------------------------------------------------------------------------------|----------------------------------------------------------------------------------------------------|--|--|
|   | ODD       ODD         Show:       Onderses         Quality:       Standard                                                                                                    | Cast       Chapters         Swan Lake, Op. 20 <ul> <li>Composer: <u>Ichaikovsky, Pyotr II'yich</u><br/>Ballet Company: <u>Bolshoi Ballet</u></li> <li>Choreographer: <u>Grigorovich, Yuri</u></li> <li>Odette: <u>Zakharova, Svetlana</u></li> <li>Odile: <u>Zakharova, Svetlana</u></li> <li>Odile: <u>Zakharova, Svetlana</u></li> <li>Odile: <u>Zakharova, Svetlana</u></li> <li>Prince Siegfried: <u>Rodkin, Denis</u></li> <li>The Evil Genius: <u>Belyakov, Artemy</u></li> <li>The Fool: <u>Isvirko, Igor</u></li> <li>The Princess Mother: <u>Barykina, Ekaterina</u></li> <li>The Tutor: <u>Loparevich, Alexei</u></li> </ul> <li>Corps de Ballet: <u>Bolshoi Ballet</u></li> <li>Orchestra: <u>Bolshoi Theatre State Academic Orchestra</u></li> <li>Conductor: <u>Sorokin, Pavel</u></li> <li>Television Director: <u>Bataillon, Vincent</u></li> <li>Lighting Designer: <u>Virsaladze, Simon</u></li> <li>Costume Designer: <u>Virsaladze, Simon</u></li> <li>Venue: Bolshoi Theatre, Moscow</li> <li>Playing Time: 02:04:57</li> <li>Catalogue Number: BAC119</li> |  |  |
| 3 | Add clip to playlist       00:00     :00:00     Stop     Clip title (optional)       Select playlist <ul> <li>Add to playlist</li> <li>How do Luce this?</li> <li>4</li> </ul> |                                                                                                    |  |  |
|   |                                                                                                    |                                                                                                    |  |  |

5. After adding the clips, you can click **Play this playlist** to play the clips or **Edit playlist name or** description to edit the playlist. You can either re-order or remove the playlists or clips.

| Edit playlist name or description                                                                                                    |                                                                                                    |
|----------------------------------------------------------------------------------------------------|----------------------------------------------------------------------------------------------------|
| OVSKY, P.I.: Swan Lake (Bolshoi Ballet, 2015)         00:00:00 - 02:00           CH OF BEETHOVEN         00:00:00 - 02:19:37         Remove) | 4:57 Remove)                                                                                                    |
|                                                                                                    |                                                                                                    |
|                                                                                                    | ler Show Static Links<br>5<br>Edit playlist name or description<br>VSKY, P.I.: Swan Lake (Bolshoi Ballet, 2015) 00:00:00 - 02:0<br>CH OF BEETHOVEN 00:00:00 - 02:19:37 Remove) |

- 6. Please click "Logout" at the top menu bar of the database to exit the system when not in use.
- 7. You can click Help at top right hand corner of the database to learn more from FAQ and User Guide

| Wetcome, Hong Kong Public Libraries Create acc       | library 6                                                            |                                                                                                    | Q Keyword See                                                                                                    | rcb | Go to Advanced Search |
|------------------------------------------------------|----------------------------------------------------------------------|----------------------------------------------------------------------------------------------------|----------------------------------------------------------------------------------------------------|-----|-----------------------|
| BelAir VERDI, G.: A Classiques                       | sers Artists Production Personnel Pla<br>ida (Arena di Verona, 2013) | lists Advanced S                                                                                                    | FAQ<br>User Guide                                                                                                    | 7   |                       |
| 1:11:43         Show:       ✓ Works       ✓ Chapters | 2:27:48<br>Subtitles: English V                                      | Cast Chapters<br>da<br>Composer: Verdi,<br>.ibretto/Text Auth<br>Conductor: Weilbe<br>Orchestra: <u>Arena of</u><br>Chorus: <u>Arena of</u><br>Chorus: <u>Arena of</u><br>Chorus: <u>Arena of</u><br>Chorus: <u>Arena of</u><br>Chorus: <u>Arena of</u><br>Chorus: <u>Arena of</u><br>Chorus: <u>Arena of</u><br>Amonasro: <u>Maestri</u><br>Amonasro: <u>Maestri</u><br>I Re: <u>Tagliavini, R</u><br>Xadames: <u>Sartori,</u><br>Samfis: <u>Sampetrea</u><br>Sacerdotessa: <u>Ross</u><br>Jn messagero: <u>Bos</u><br>Set/Stage Designer:<br>Costume Designer: | Libretto/Text<br>Siuseppe<br>ior: <u>Ghislanzoni, Antonio</u><br>r, <u>Omer Meir</u><br>of Verona Chorus<br>f Verona Ballet<br>erona Chorus<br>Tasso, Armando<br>Siovanna<br>, <u>Ambrogio</u><br><u>oberto</u><br>Fabio<br>n, Adrian<br><u>i, Elena</u><br><u>i, Carlo</u><br>: <u>Olbeter, Roland</u><br>Uroz, <u>Chu</u> | 2   |                       |
| Quality: O Standard 🖲 High                           | Launch Popout Player                                                 | Lighting Designer:<br>Choreographer: <u>Ca</u><br>Stage Director: Oll                                                                                                    | Mazzon, Paolo<br>rrasco, Valentina<br>e Alex                                                                                                    |     | ~                     |

-End-

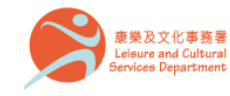

香港公共圖書館 Hong Kong Public Libraries

3.2017